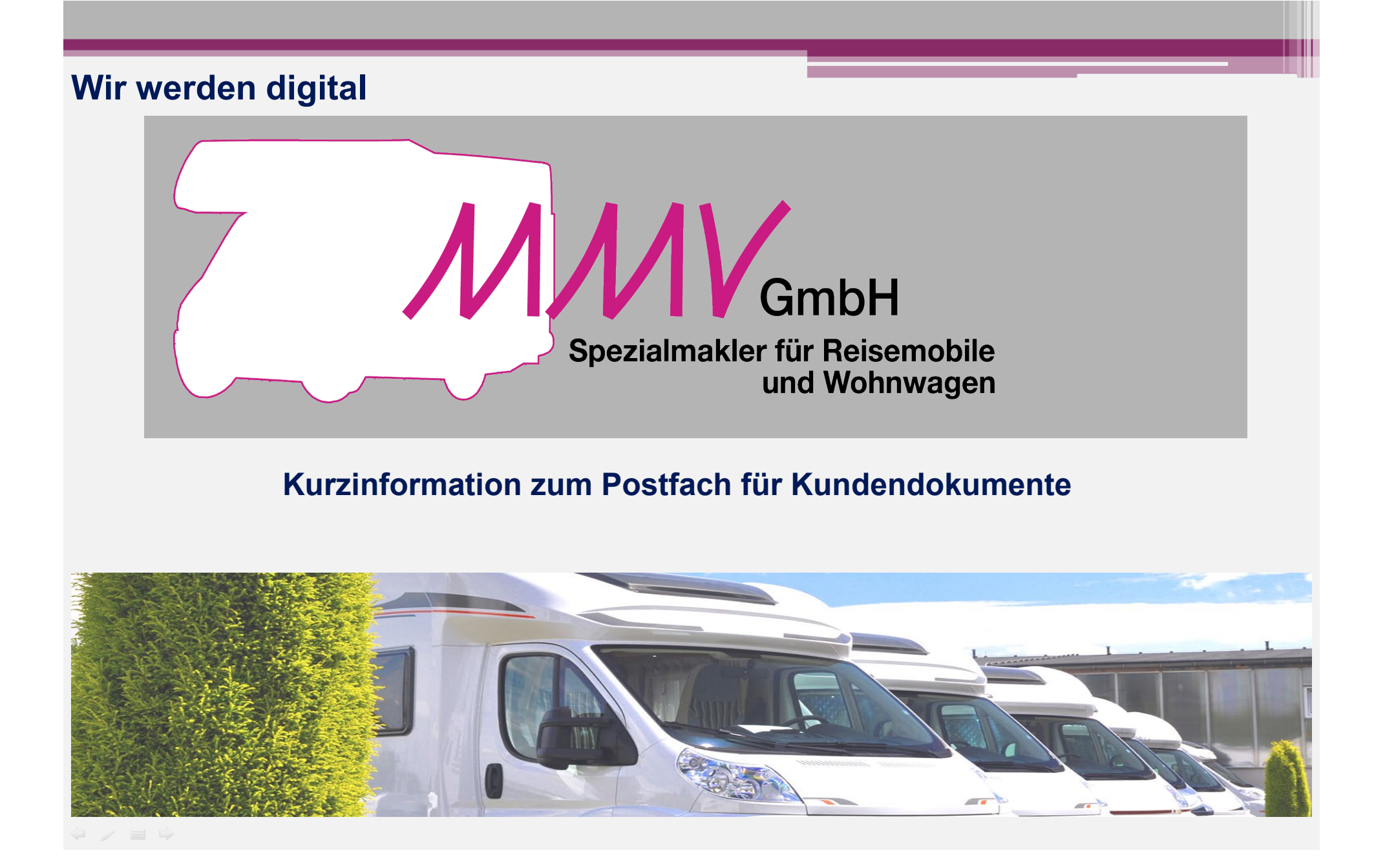

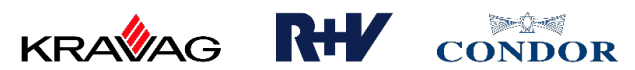

# Einführung der elektronischen Dokumente durch MMV Dokumente im Maklerportal abrufen

- 1. Wie laden Sie die Dokumente als Sammelabruf herunter?
- 2. Wie laden Sie die Dokumente aus der Kundenansicht herunter?

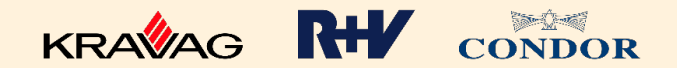

## Einführung der elektronischen Dokumente durch MMV

### Wie laden Sie die Dokumente als Sammelabruf herunter?

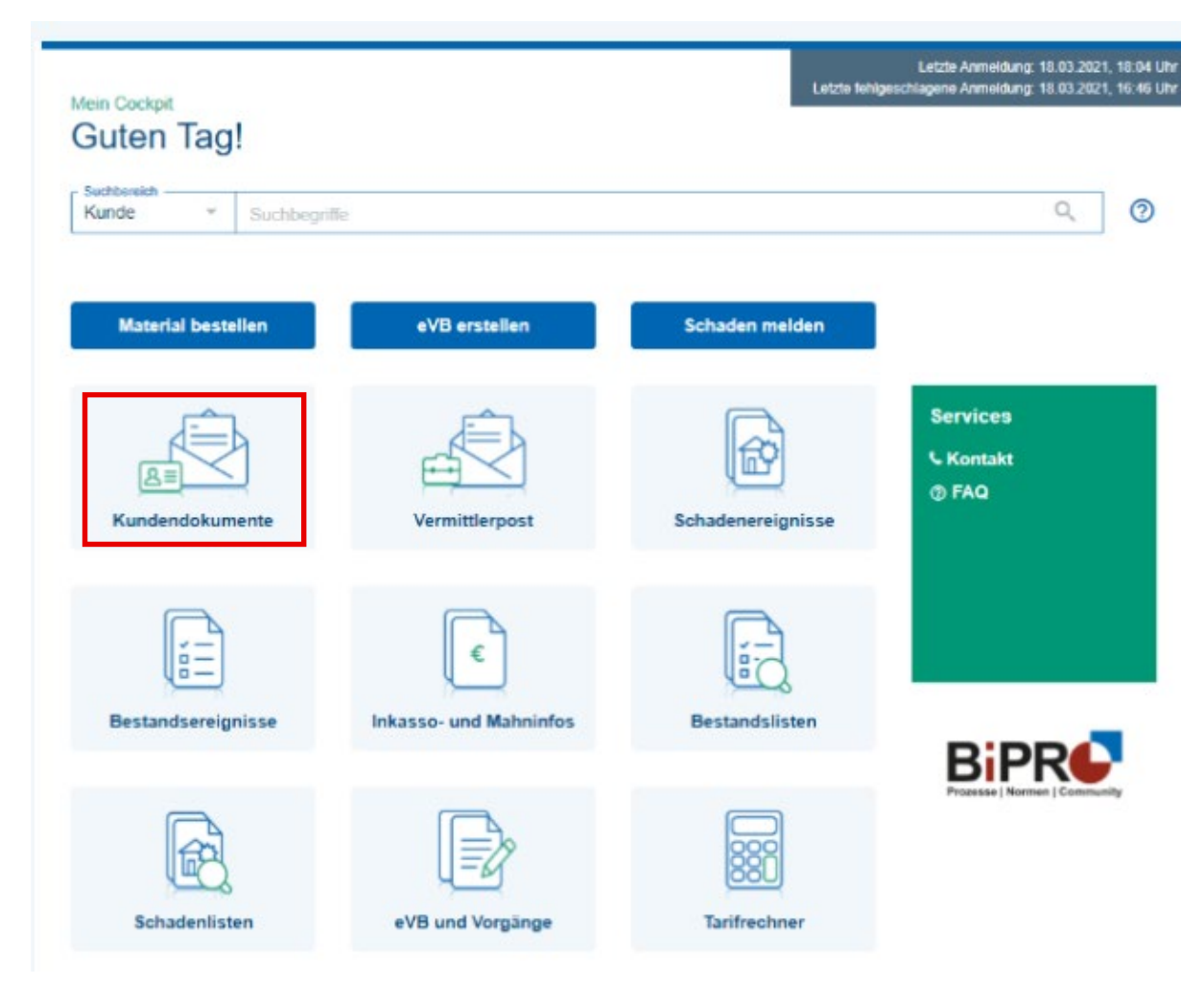

Unter "**Mein Cockpit - Kundendokumente**" finden Sie nach dem Login die Dokumente

#### **Wichtiger Hinweis**

Die Dokumente sind ab Beginn der Aktivierung "elektronisches Dokumentenarchiv" sichtbar.

Vorher noch per Post zugestellte Dokumente sind nicht abrufbar!

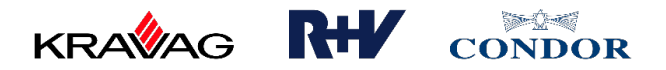

### Einführung der elektronischen Dokumente durch MMV

#### Wie laden Sie die Dokumente als Sammelabruf herunter?

|                     | Produkte                                                       | e veni                                 | iebsintos v     | Tarifrechner                            | <ul> <li>Vertrags</li> </ul> | sauskunft Ir                                                                   | nkasso ~                                                                | Services ~                       | Kontakt ~ |
|---------------------|----------------------------------------------------------------|----------------------------------------|-----------------|-----------------------------------------|------------------------------|--------------------------------------------------------------------------------|-------------------------------------------------------------------------|----------------------------------|-----------|
| ~ D                 | EV ~ Alt                                                       |                                        |                 |                                         |                              |                                                                                |                                                                         |                                  |           |
|                     |                                                                |                                        |                 |                                         |                              |                                                                                |                                                                         |                                  |           |
| otfa                | ch                                                             |                                        |                 |                                         |                              |                                                                                |                                                                         |                                  |           |
| JSUA                | CIT                                                            |                                        |                 |                                         |                              |                                                                                |                                                                         |                                  |           |
| Kundend             | okumente                                                       | Vermit                                 | tlerpost        | Downloadb                               | ereich                       |                                                                                |                                                                         |                                  |           |
|                     |                                                                |                                        |                 |                                         |                              |                                                                                |                                                                         |                                  |           |
| Arbunden            | e Agentur *                                                    | -                                      | Agentur         | *                                       |                              |                                                                                |                                                                         |                                  |           |
|                     |                                                                |                                        | 2.4             |                                         |                              |                                                                                |                                                                         |                                  |           |
| 曲 16.               | .01.2021                                                       |                                        | 18.03.20        | 021                                     |                              |                                                                                |                                                                         |                                  |           |
| Code and the        |                                                                |                                        | States          |                                         |                              |                                                                                | $\mathbf{i}$                                                            |                                  |           |
| Alle                |                                                                | -                                      | Alle            | Ŧ                                       |                              |                                                                                |                                                                         |                                  |           |
|                     |                                                                | _ `                                    |                 |                                         | <u></u>                      |                                                                                |                                                                         |                                  |           |
| Arbeitsgebi<br>Alle | ele                                                            |                                        | Gesellschaften  | ~                                       | 1                            |                                                                                |                                                                         |                                  |           |
| 🎽 Der Z             | IP Download                                                    | wurde ang                              | efordert. Sie e | rhalten eine E                          | -Mail, wenn da               | as ZIP im Dowr                                                                 | nloadbereich                                                            | bereit steht.                    |           |
| -                   |                                                                |                                        |                 |                                         |                              |                                                                                |                                                                         |                                  |           |
| Kunde               | ndokument                                                      | te (10)                                |                 |                                         |                              |                                                                                |                                                                         |                                  |           |
| Kunde               | vsnr                                                           | te (10)<br>AGENT                       | TUR VORGANO     | 5 n 1                                   | /N-NAME N                    | VU U                                                                           | ERSTELL                                                                 | DATUM #** STAT                   | rus tu    |
| Kunde               | vsnr<br>RISIKO                                                 | AGENT                                  | FUR VORGANO     | a 1                                     | IN-NAME 14                   | VU 14                                                                          | ERSTELL0                                                                | DATUM I≓ STAT                    |           |
| Kunde               | vsnr<br>risiko<br>Markiere                                     | AGENT<br>AGENT<br>en als:              | FUR VORGANG     | 1 I                                     | IN-NAME N                    | VU 14<br>Vereinigte Tier                                                       | ERSTELLI                                                                | DATUM I≓ STAT<br>1 🕑             |           |
| Kunde               | vsnr<br>risiko<br>Markiere<br>Gelesen                          | AGENT<br>AGENT<br>en als:              | TUR VORGANG     | t 1<br>gsschein                         | (n-name 1)                   | VU 14<br>Vereinigte Tier<br>Vareinigte Tie                                     | ERSTELLO<br>15.03.202<br>Aktion wäh<br>Download                         | DATUM IF STAT<br>1 ☑<br>len      |           |
| Kunde               | Ndokument<br>VSNR<br>RISIKO<br>Markiere<br>Gelesen<br>Verpacke | te (10)<br>AGENT<br>en als:<br>en als: | TUR VORGANC     | t 1<br>gsschein<br>gsschein             | VN-NAME 12                   | VU 14<br>Vereinigte Tier<br>Varainigta Tia<br>Vereinigte Tie                   | ERSTELLO<br>15.03.202<br>Aktion wäh<br>Download<br>Dotails              | DATUM I≓ STAT<br>1 🕑<br>Ien<br>> |           |
| Kunde               | vsnr<br>risiko<br>Markiere<br>Gelesen<br>Verpacke<br>ZIP       | te (10)<br>AGENT<br>en als:<br>en als: | TUR VORGANG     | t 1<br>gsschein<br>gsschein             | IN NAME 1                    | VU 14<br>Vereinigte Tier<br>Vereinigte Tier<br>Vereinigte Tier                 | ERSTELLI<br>15.03.202<br>Aktion wäh<br>Download<br>Dotails<br>04.03.202 | DATUM IF STAT                    |           |
| Kunde               | vsnr<br>risiko<br>Markiere<br>Gelesen<br>Verpacke<br>ZIP       | en als:                                |                 | t 1<br>gsschein<br>gsschein<br>gsschein | IN-NAME 13                   | VU 14<br>Vereinigte Tier<br>Vareinigte Tie<br>Vereinigte Tie<br>Vareinigte Tie | ERSTELLI<br>15.03.202<br>Aktion wäh<br>Download<br>Details<br>04.03.202 | DATUM IF STAT                    |           |

Nach dem Markieren von einzelnen oder allen Dokumenten und Klick auf das Pfeil-Icon neben der Spalte "VSNR/Risiko" können mehrere Dokumente manuell als "Gelesen" markiert oder gesammelt in einer zip-Datei verpackt werden.

Ein Klick auf die drei Punkte am Zeilenende öffnet ein Submenü mit weiteren Aktionen für ein einzelnes Dokument.

Wurde die zip-Datei durch Sie angefordert erscheint folgender Text oberhalb der Kundendokumentenliste

 Nun können Sie diese im Downloadbereich auf Ihren Computer herunterladen.

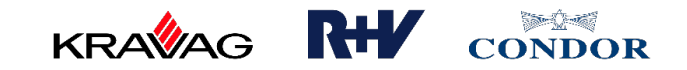

# Einführung der elektronischen Dokumente durch MMV Dokumente im Maklerportal abrufen

- 1. Wie laden Sie die Dokumente als Sammelabruf herunter?
- 2. Wie laden Sie die Dokumente aus der Kundenansicht herunter?

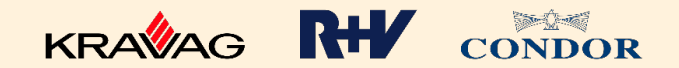

# Einführung der elektronischen Dokumente durch MMV Wie laden Sie die Dokumente aus der Kundenansicht herunter?

| Mein Cockpit                                      | Produkte ~         | Vertriebsinfos 🗸                       | Tarifrechner 🗸 | Services 🗸 Ko | ntakt 🗸       |        |     |
|---------------------------------------------------|--------------------|----------------------------------------|----------------|---------------|---------------|--------|-----|
| Mein Cockpit<br>Guten -<br>Suchbereich -<br>Kunde | Tag, He<br>▼ Sucht | err                                    |                |               |               | Q      | ] 0 |
| Kundendokum                                       | ente (3)           | +                                      |                |               |               |        |     |
| VSNR<br>RISIKO                                    | AGENTUR            | VORGANG                                | VN-NAME        | vu            | ERSTELLDATUM  | STATUS |     |
| 32 3<br>KRAVAG-                                   |                    | Rechnung (Beitragsfällig<br>23.10.2021 | ·              | KRAVAG-ALLO   | GE 23.10.2021 |        |     |
| 32 37<br>KRAVAG-I                                 |                    | Rechnung (Beitragsfällig<br>23.10.2021 | l              | KRAVAG-ALLO   | GE 23.10.2021 |        |     |
| 32 :<br>KRAVAG-                                   |                    | Rechnung (Beitragsfällig<br>23.10.2021 | l              | KRAVAG-ALLO   | GE 23.10.2021 |        |     |

Unter "Mein Cockpit" den Kunden suchen"

Nun ersehen Sie alle Daten zum Kunden und dessen Verträge.

Auf dieser Seite bis "Kundendokumente" **herunter scrollen.** 

Per Mausklick auf das entsprechende Dokument wird dies jetzt auf Ihren Computer heruntergeladen.

#### Vorteil für Sie

Es werden jetzt nur Kundenbezogene Dokumente angezeigt und können gezielt ausgewählt werden

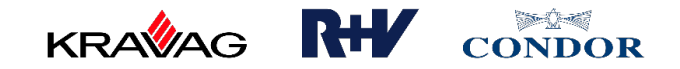

## Wir werden digital

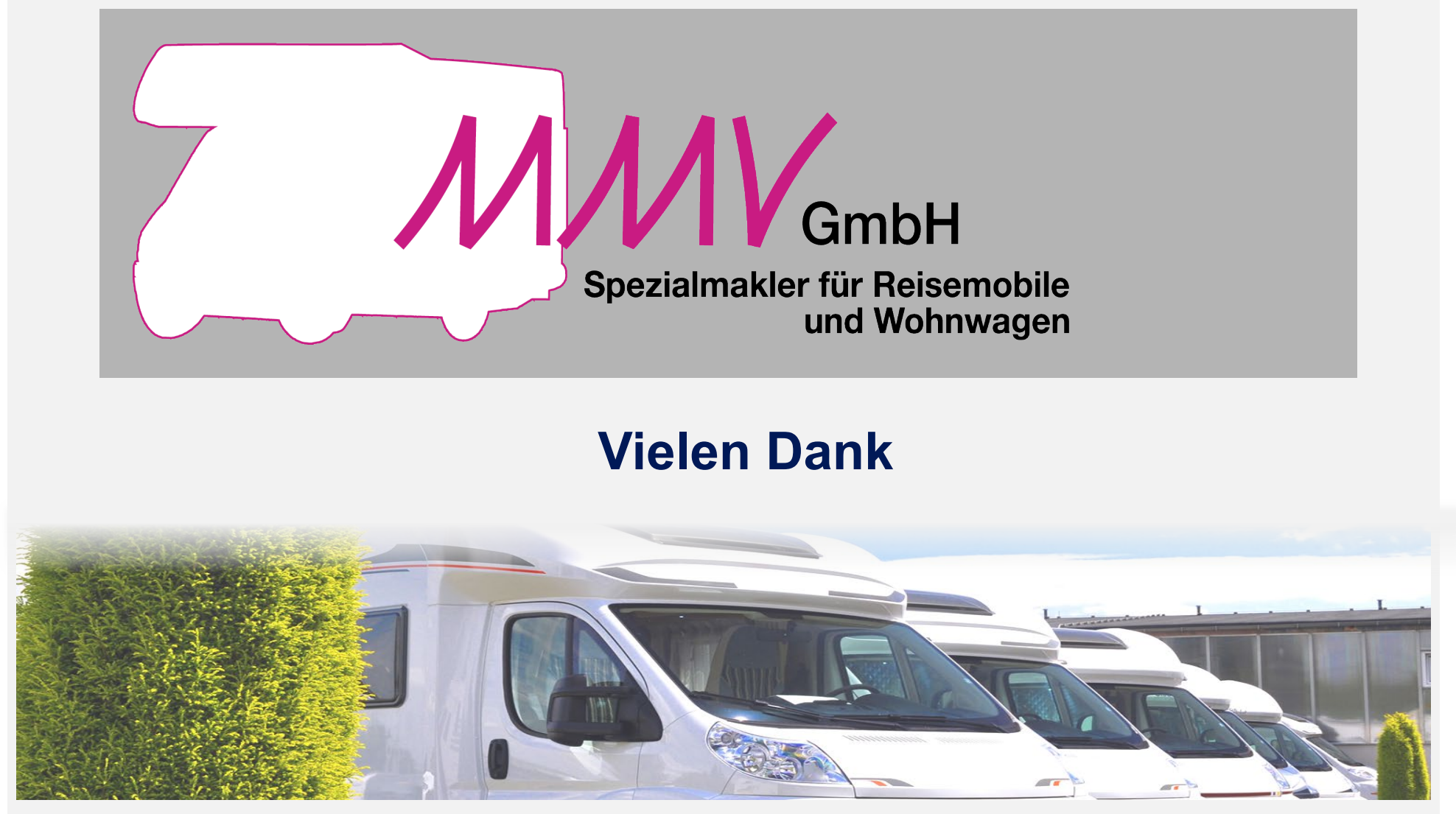

4 / 8 4

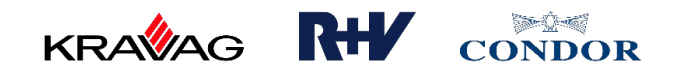